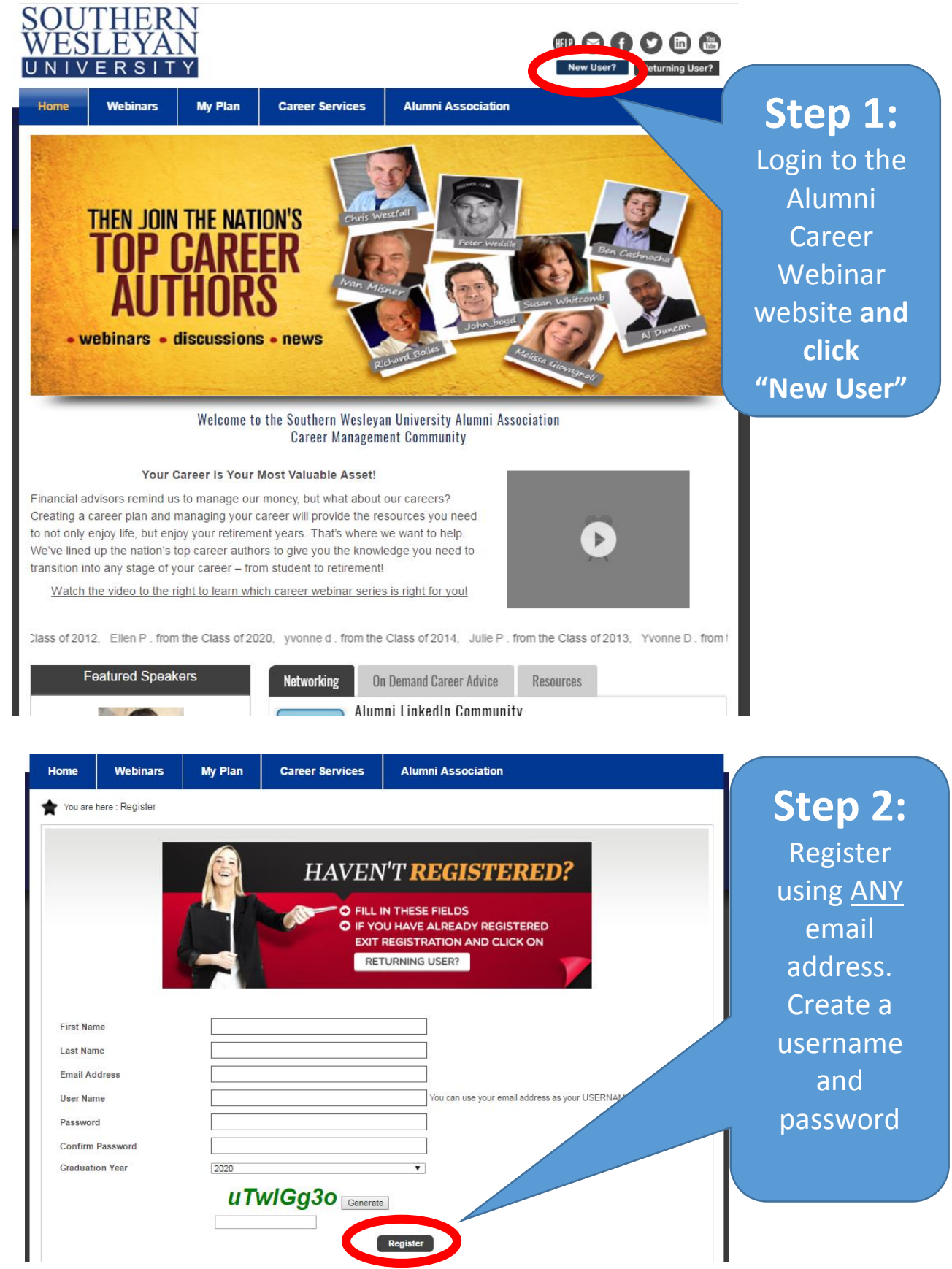

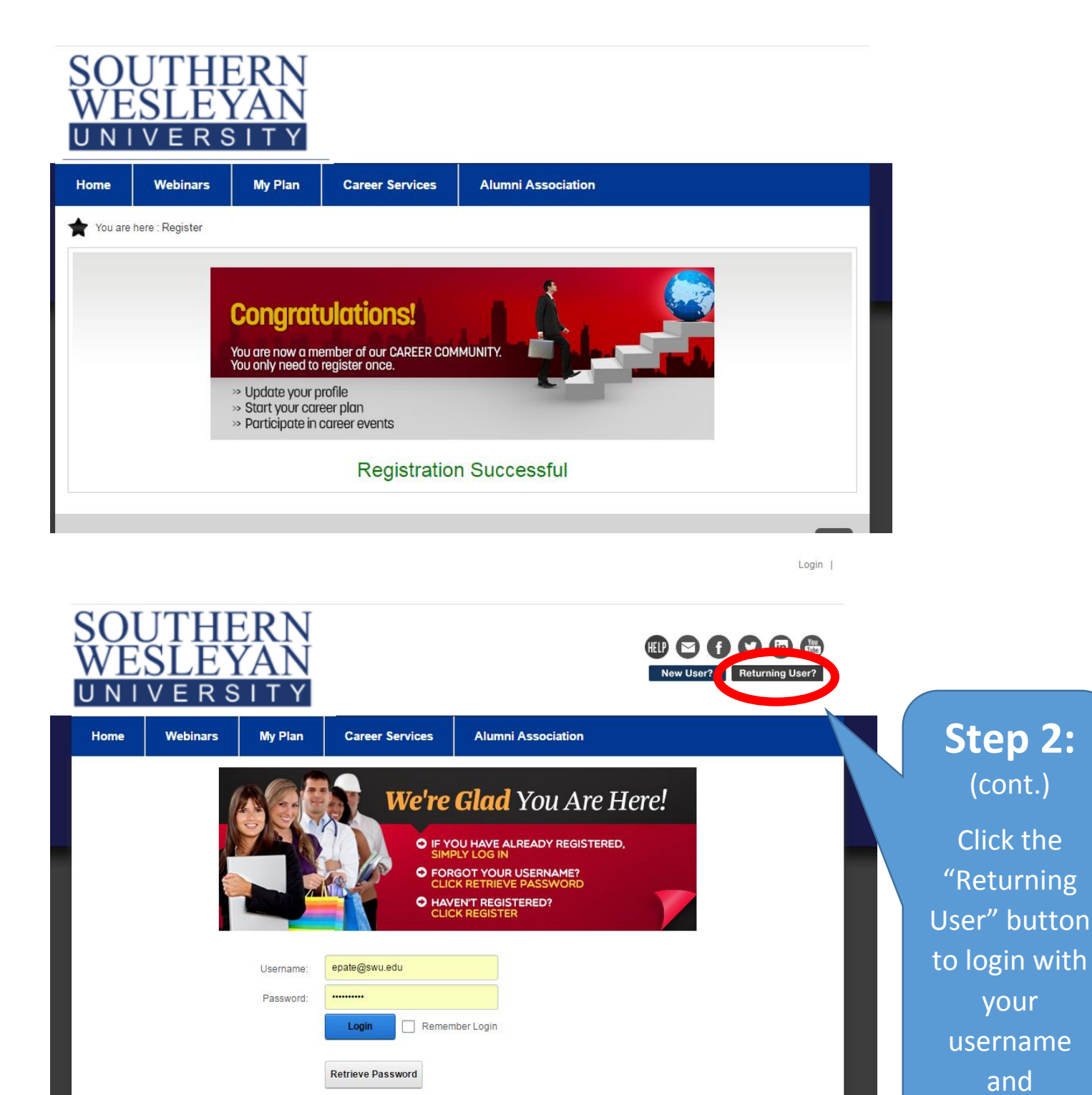

password

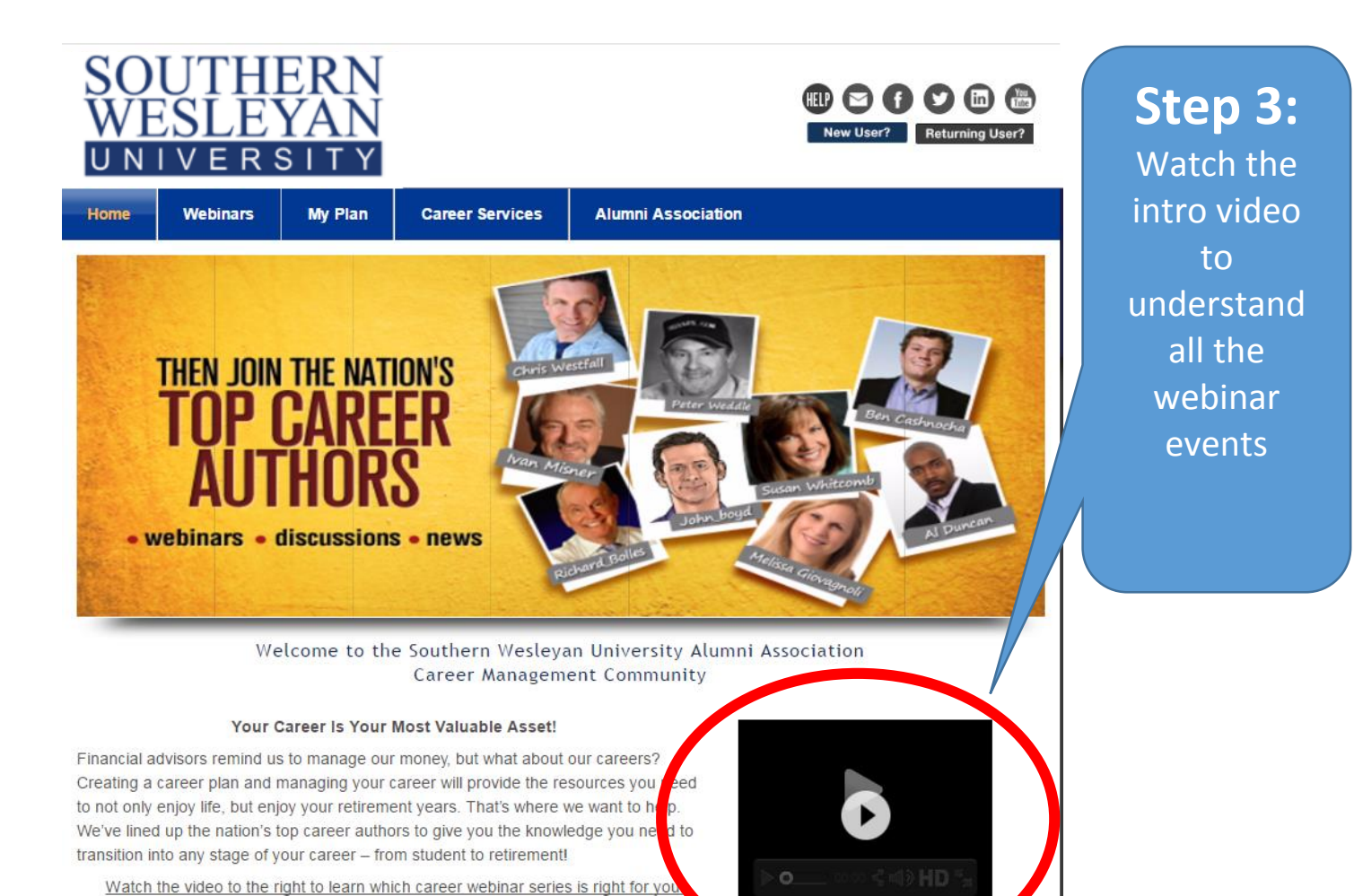

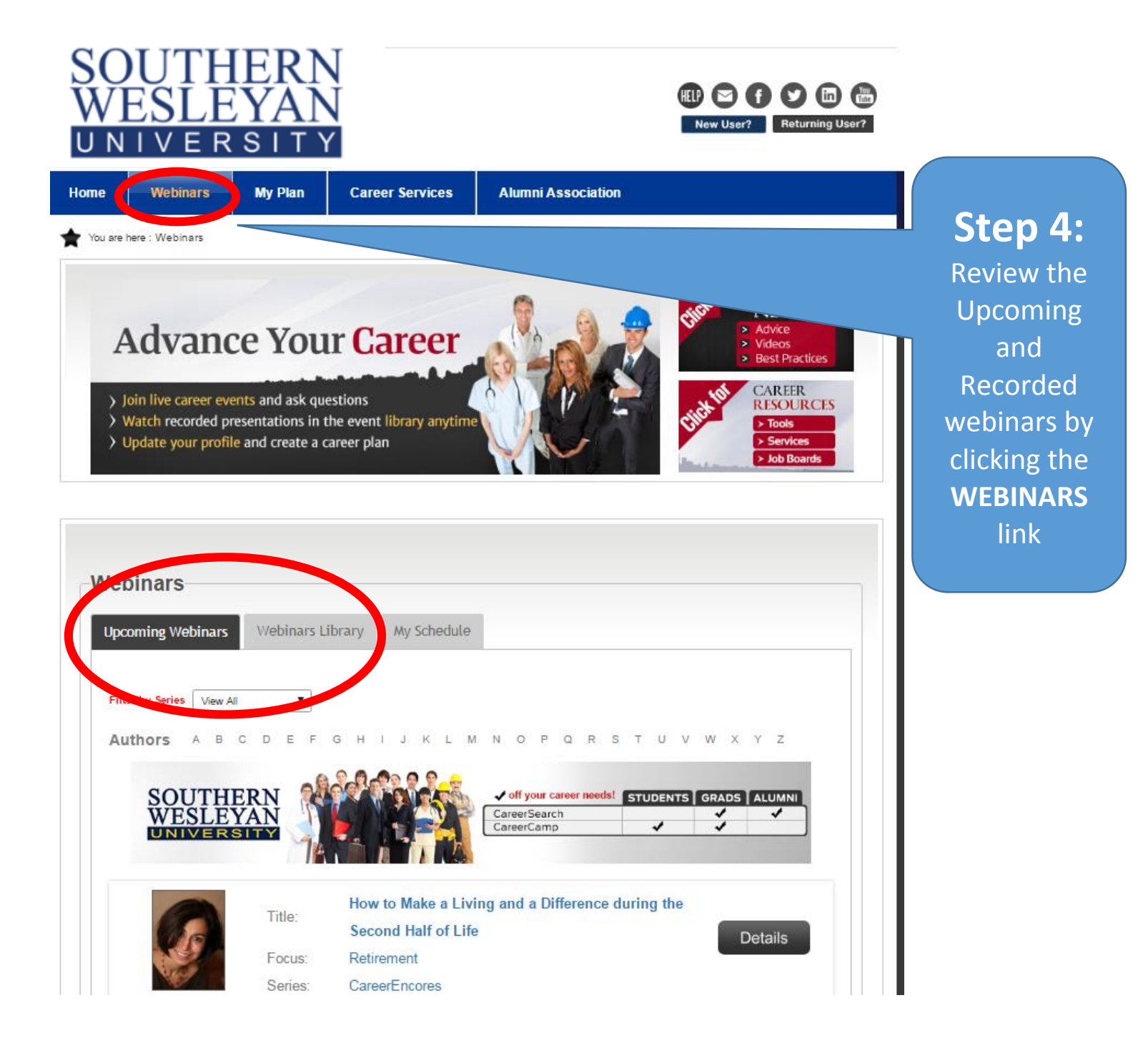

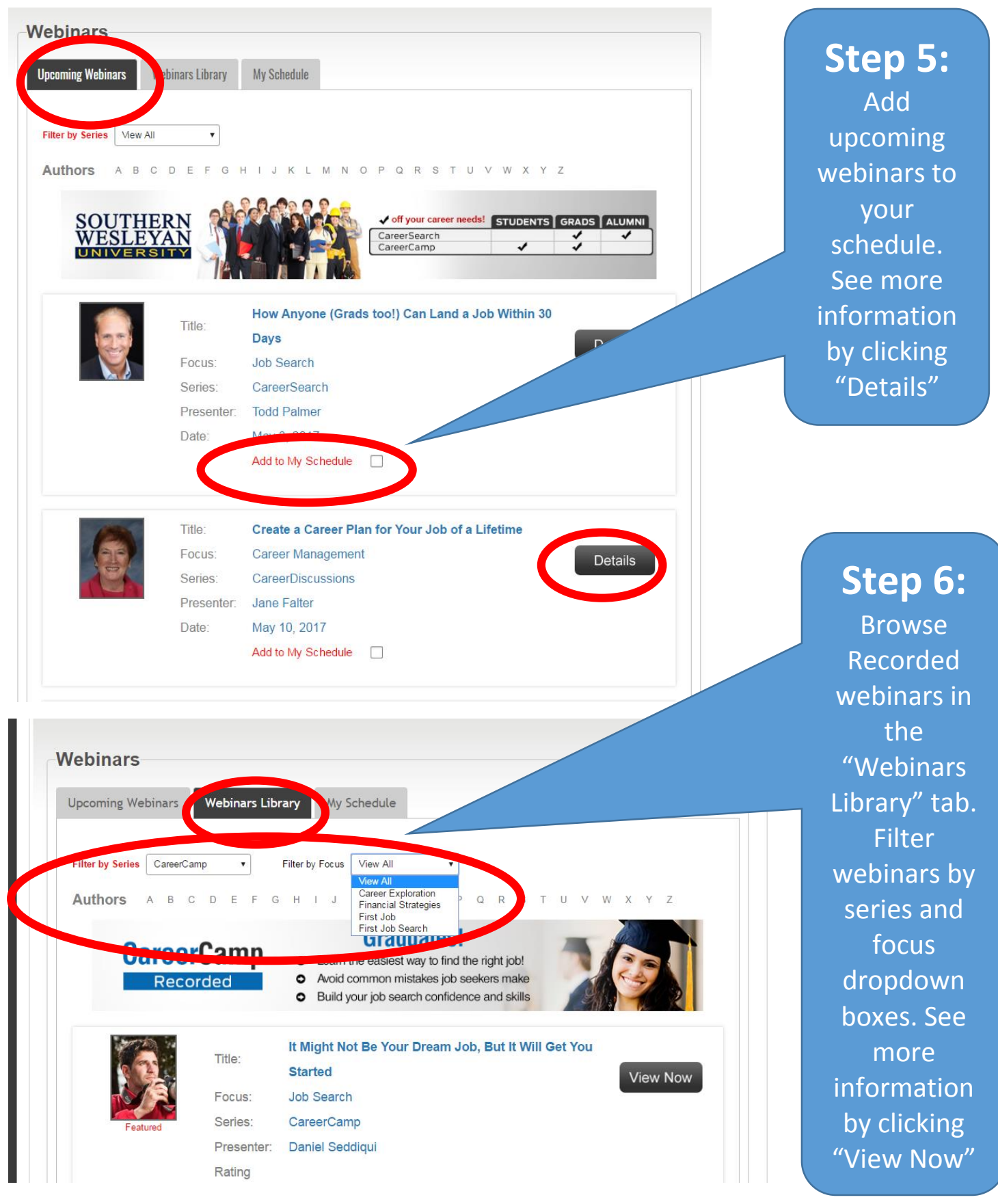

#### SOUTHERN WESLEYAN UNIVERSITY

| Home      | Webina      | rs My Plan        | Career Services            | Alumni Association |              |
|-----------|-------------|-------------------|----------------------------|--------------------|--------------|
| ★ You are | e here : We | binar Details     |                            |                    |              |
|           |             |                   |                            | Back               | Step 7:      |
|           |             |                   | f t in simil =             | Save 🖺 Calendar 🖬  | Save         |
|           |             |                   |                            |                    | webinars of  |
|           |             | Title:            | Cracking the New J         | OD THERE           | interest to  |
|           | S.          | Focus:            | Job Search                 |                    | "Mv          |
|           |             | Series:           | CareerSearch               |                    |              |
|           |             | Presenter:        | William Holland            |                    | Schedule" or |
|           |             | Date:             | June 7, 2017               |                    | click the    |
|           |             |                   | Add to My Schedule         |                    | "Calendar"   |
|           |             |                   |                            |                    | button to    |
| s         | earch for   | your next job usi | download to<br>your online |                    |              |
|           |             |                   |                            |                    | calendar     |

our online calendar (i.e., Outlook)

| ebinars<br>pcoming Webinars                          | Webinars Corary                       | My Schedule                                                                                                    |                    |
|------------------------------------------------------|---------------------------------------|----------------------------------------------------------------------------------------------------|--------------------|
|                                                      |                                       |                                                                                                    | Step 8:            |
| The following are we                                 | Review or<br>watch saved              |                                                                                                    |                    |
| webinar. You can als<br>calendar. <u>After the w</u> | o use the ICAL b<br>ebinar lecture is | utton on the Webinar Details page to also add this webinar to your personal<br>neld, it will be saved in your My Plan - Saved - tab. | webinars in<br>"My |
| 8                                                    | Title:                                | The Secret Laws of Attraction                                                                                                    | Schedule" o        |
| NES)                                                 | Focus:                                | Personal Marketing Details                                                                                                    | the                |
|                                                      | Series:                               | CareerSkills                                                                                                    | the                |
| CH CH                                                | Presenter:                            | Talane Miedaner                                                                                                    | WEBINARS           |
|                                                      | Date:                                 | May 17, 2017                                                                                                    | section or i       |
|                                                      |                                       | Take off My Schedule                                                                                                    | the "Saved"        |
|                                                      | Titler                                | How Anyone (Grads too!) Can Land a Job Within 30                                                                                     | tab of <b>the</b>  |
| 195                                                  | litie:                                | Days                                                                                                    | MY PLAN            |
|                                                      | Focus:                                | Job Search                                                                                                    | section            |
|                                                      | Series:                               | CareerSearch                                                                                                    | Section.           |
|                                                      | Presenter:                            | Todd Palmer                                                                                                    |                    |
|                                                      | Date:                                 | May 3, 2017                                                                                                    |                    |
|                                                      |                                       | Take off My Schedule                                                                                                    |                    |

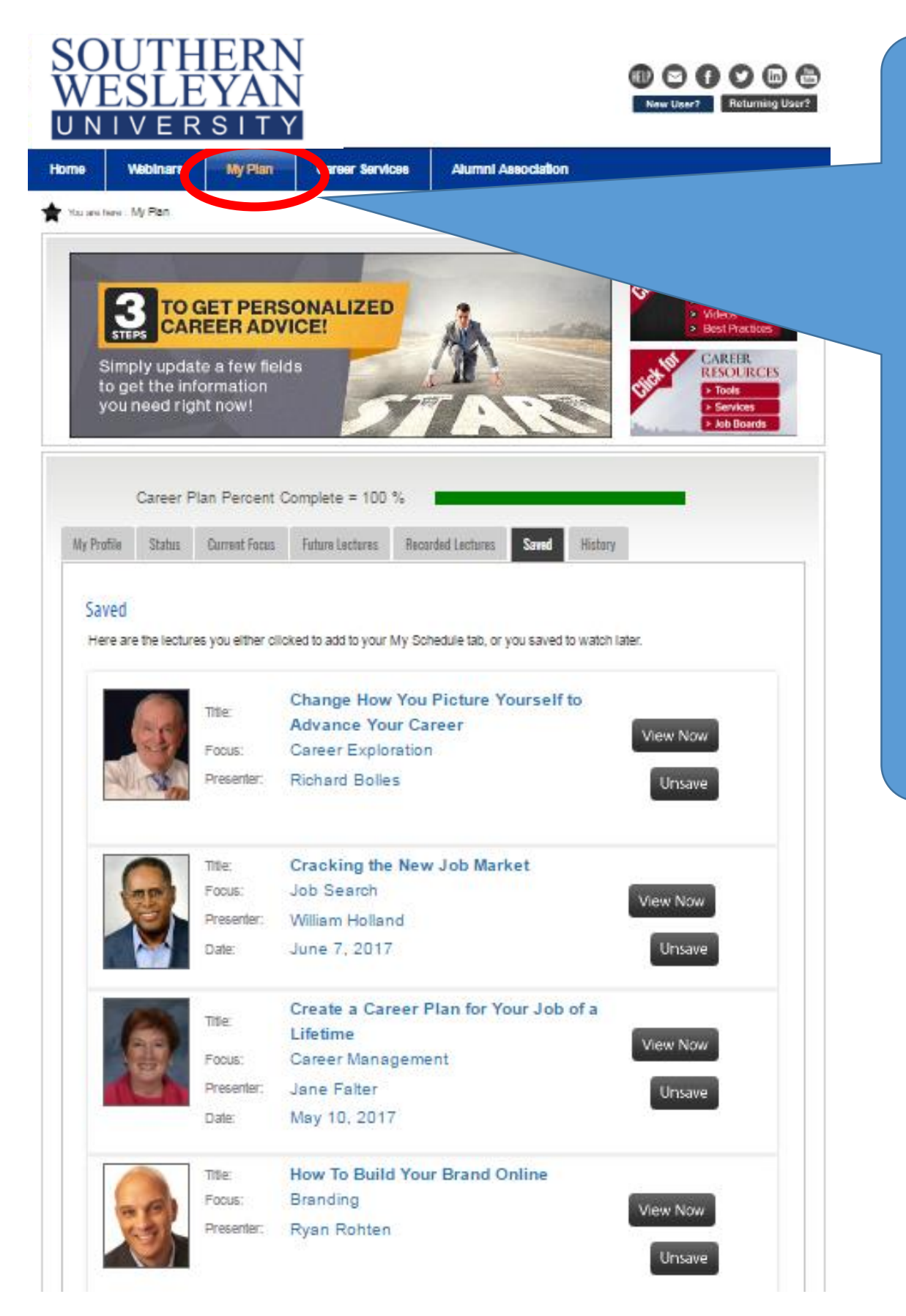

Step 9: Go to the MY PLAN section to set up a targeted list of webinars specific to your needs. Find all saved webinars in the "Saved" tab

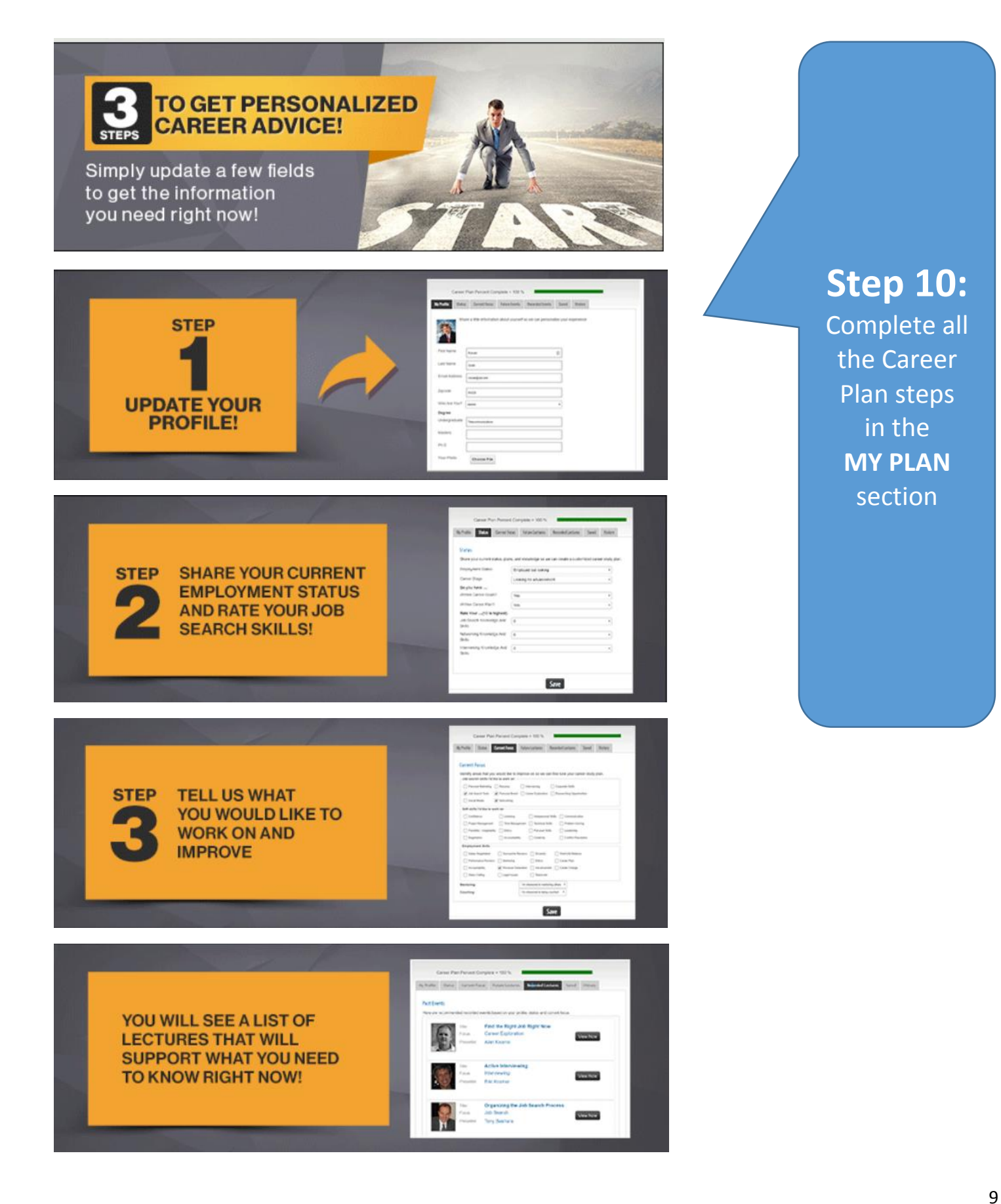